## Wi-Fi STATION HW-01L

接続先の変更・追加

HW-01Lは、spモードもしくはmopera Uにてご利用いただけますが、お使いのISPにあわせてAPNの設定変更 が必要な場合があります。 ここでは、接続先の変更および追加する方法を説明します。

## 設定方法

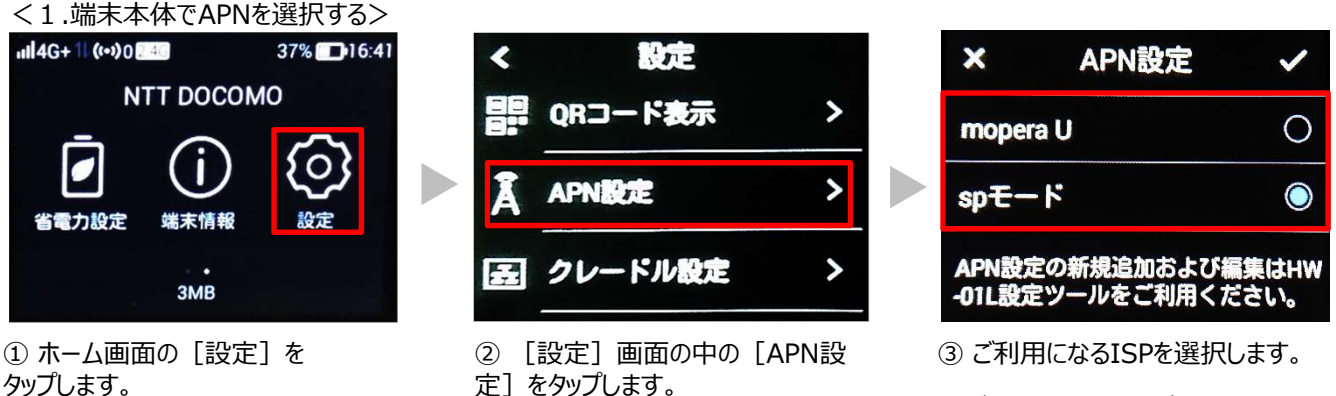

※ご利用になるISPがない場合は、2 の設定ツールからの設定を行ってください。

<2.設定ツールにて新規APNを追加する>

| パスワードの変更  |
|-----------|
| 現在のバスワード: |
| 新しいパスワード: |
| バスワードの確認: |
|           |
| 適用        |
|           |

ログイン画面の表示

Webブラウザを起動し、アドレスバーに

「http://192.168.8.1」または「http://hw-01l.home」と入力して、「HW-01L設定ツール」のホーム画 面を表示します。

「設定」をクリックして、ログイン画面に初期パスワード(お買い上げ時のパスワードは「admin」に設定 されています)を入力してログインします。

パスワードの変更画面が表示されたら、「現在のパスワード」欄に初期パスワードを入力し、「新しいパス ワード」と「パスワードの確認」欄にパスワード(任意の文字列)を入力し、設定をクリックします。

※パスワードは最大15文字までの半角英数字と半角記号(「,」、「"」、「:」、「;」、「¥」、「¥」、「&」、「%」、「+」、「'」、「<」、「>」、「?」は除く)で設定します。6文字以上で、数字/英字/記号のうち2種類以上の文字を組み合わせて設定してください。

このパスワードは今後HW-01L設定ツールにアクセスするときに必要になります。忘れないように控えておいてください。 忘れた場合は、HW-01L設定ツールを開くことができず、本端末を初期化してすべての設定がやり直しになります。

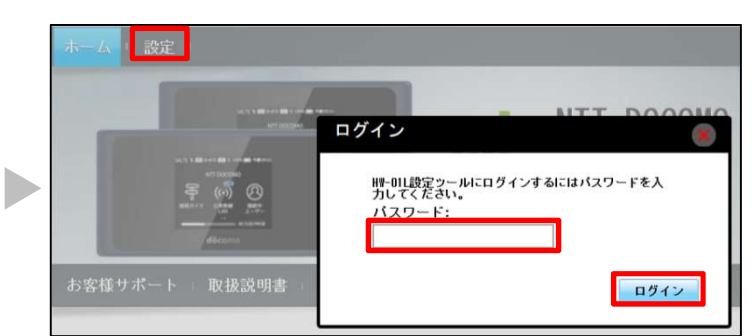

②パスワードを入力

再度「設定」をクリックして、ログイン画面に「パスワード」(手順①で設定したパスワード)を入力し 「ログイン」をクリックします。 ※大文字と小文字は正確に入力してください。

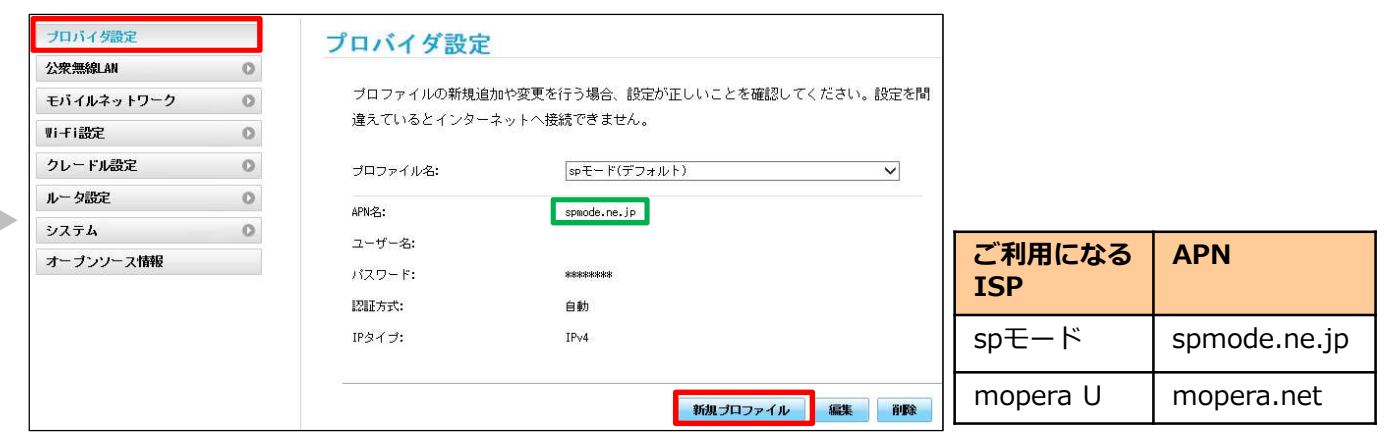

③プロバイダの設定

「プロバイダ設定」をクリックし、「APN名」欄を確認します。 右表のご利用になるISPのAPNと、異なるAPNが設定されている場合は、「新規プロ ファイル」をクリックします。

| 新規プロファイル          |                        | ۲        | プロファイル名 | 任意の名前<br>(半角英数字32文字以内)                        |
|-------------------|------------------------|----------|---------|-----------------------------------------------|
| プロファイル名:<br>APN名: | mopera U<br>mopera.net |          | APN名    | spモード : spmode.ne.jp<br>mopera U : mopera.net |
| ユーザー名:<br>バスワード:  |                        |          | ユーザ名    | 空欄                                            |
| 認証方式:<br>IPタイプ:   | 自動 ~<br>IPv4 ~         |          | パスワード   | 空欄                                            |
|                   |                        | 保存 キャンセル | 認証方式    | 自動                                            |
|                   |                        |          | IPタイプ   | IPv4                                          |

④新規プロファイルの設定 右記の規定値を入力して「保存」をクリックします。 APN名は、ご利用のISPにあわせて入力してください。

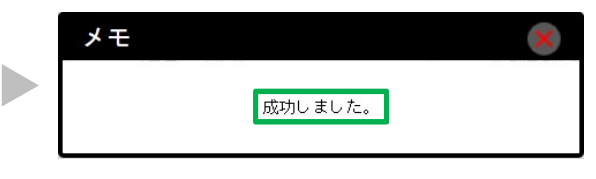

⑤接続先の設定と変更が完了しました。 「成功しました。」と表示されます。

| プロパイダ設定    |   | プロバイダ設定                                                              |                  |   |  |  |
|------------|---|----------------------------------------------------------------------|------------------|---|--|--|
| 公衆無線LAN    | 0 |                                                                      |                  |   |  |  |
| モバイルネットワーク | 0 | プロファイルの新規追加や変更を行う場合、設定が正しいことを確認してください。設定を開<br>違えているとインターネットへ提誘でぎません。 |                  |   |  |  |
| vi-Fi設定    | 0 |                                                                      |                  |   |  |  |
| クレードル設定    | 0 | ブロファイル名:                                                             | (mopers W(デフォルト) | ¥ |  |  |
| ルータ設定      | 0 | A284-52.1                                                            | program and      |   |  |  |
| システム       | 0 | 7-1-4:                                                               |                  |   |  |  |
| オーブンソース情報  |   | 1/27-8:                                                              | ******           |   |  |  |
|            |   | 121正方式:                                                              | CHUP             |   |  |  |
|            |   | 12タイプ:                                                               | 1Pv4             |   |  |  |

⑥接続先の確認

プロファイル名の欄に手順4で作成したプロファイル名の後に 「(デフォルト)」の表示があることを確認してください。

設定はこれで完了です。

※Wi-Fiは、Wi-Fi Allianceの登録商標です。